#### BOSTON UNIVERSITY

### **Using the Request Tracker–Quick Reference Guide**

The Request Tracking application provides expanded search capabilities and specific information about where a submitted request is in workflow. It also displays the contact information of the list of individuals/individual currently reviewing the request.

Detailed information such as the request tracking number (9 digit ID that begins with "6"), request type, employee's BUID number, Personnel Number and Position ID (including position IDs of newly created positions and personnel number of newly hired employees) is displayed on the Request Tracker.

Transactions initiated in the last 30 days from a users' current login date are displayed by default. Users can also view the anticipated path of approvals for a request as well as the history of actual approvals with time and date stamp.

The Request Tracker's expanded search capabilities include:

- Ability to search for transactions according to the status of the request: In-process, Submitted, Completed etc.
- Ability to search for transactions in a specific date period
- Ability to search for specific Organizational Management (OM) and Personnel Actions (PA) or by BUID/Position Id.

| BOSTON<br>UNIVERSITY                                                                                    |                                                  | <ol> <li>Log on to BUworks Central <u>https://ppo.buw.bu.edu</u></li> <li>Based on your privileges, you will see <i>either</i> the Manager Sel<br/>Service OP the Payroll Coordinator tab. Click on the tab.</li> </ol> |  |  |  |  |
|----------------------------------------------------------------------------------------------------|--------------------------------------------------|----------------------------------------------------------------------------------------------------|--|--|--|--|
| Home Employee Self-Service Team Organization Overview                                                   | Manager Self-Service Payroll Coordinator         | 3. The Request Tracker is automatically displayed                                                                                                    |  |  |  |  |
| <ul> <li>✓ Services</li> <li>Employee Information</li> </ul>                                            | Request Tracking<br>Search                       |                                                                                                    |  |  |  |  |
| <ul> <li>General Information</li> <li>Employee Working Times</li> <li>Approve Timesheet Data</li> </ul> | Tracking#: From: Specific Search                 |                                                                                                    |  |  |  |  |
| <ul> <li>Display Working Times</li> <li>Approve Time Off</li> <li>Time Off Exception Report</li> </ul>  | Position ID: 00000000 Search (<br>BUID: Search ( |                                                                                                    |  |  |  |  |

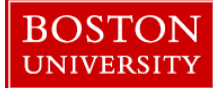

# **Using the Request Tracker–Quick Reference Guide**

| Begunst Tracking                                                                                                    |                                                                                     |  |  |  |  |
|----------------------------------------------------------------------------------------------------|-------------------------------------------------------------------------------------|--|--|--|--|
| Request iracking                                                                                                    | There are two parts to the Request Tracker:                                         |  |  |  |  |
| Search 🙆 Tracking#: From: To: Request Type: All Requests V Status: All V Search                                                                                  | The upper half ( <i>labeled A</i> ) allows you to <i>search</i> for transactions.   |  |  |  |  |
| Specific Search                                                                                                    |                                                                                     |  |  |  |  |
| Position ID: 00000000 Search (Search for Organization Management Actions by Position ID) BUID: Search (Search for Hiring Forms and Personnel Actions by BUID)    | The lower half ( <i>labeled B</i> ) allows you to <i>view</i> transactions that are |  |  |  |  |
| Current View: INITIATOR Change View                                                                                                    | either submitted in-progress approved or rejected                                   |  |  |  |  |
| Tracking<br>Number Tracking Initiator Request Type BUID Perry<br>Position # Affected Person/Object Request<br>Date Status Current Agent                          | enner submitted, m-progress, approved or rejected                                   |  |  |  |  |
| 600318458 SHUMAK HOUSTON Create Position 00000000 New Position, Name TBD 02/27/2018 Submitted <u>Compensation</u>                                                | Click on the <b>Change View</b> button to toggle between a <b>Form</b>              |  |  |  |  |
| 600318457 SHUMAKHOUSTON Maintain Position 5004351 System Administrator 02/27/2018 Submitted Compensation                                                         | Check on the <b>Change View</b> button to toggie between a <b>Form</b>              |  |  |  |  |
| 500319453 SHUMAK HOUSTON New Recurring rayments U39990939 U010602 PAELO UVAL 22222018 SUBmitted HUITIATI RESOURCES                                               | <b>Initiator's</b> view and a <b>Department's</b> view                              |  |  |  |  |
| 600318451 SHUMAK HOLISTON Secondary Work Payment U03025200 00106603 Miss MEL KOKJEOK 02222018 Submitted Human Secondary                                          |                                                                                     |  |  |  |  |
| 600318450 SHUMAK HOUSTON Maintain Position 50043651 System Administrator 02/22/2018 Completed                                                                    |                                                                                     |  |  |  |  |
|                                                                                                    |                                                                                     |  |  |  |  |
| Display Approvals Display Form Refresh                                                                                                    |                                                                                     |  |  |  |  |
|                                                                                                    |                                                                                     |  |  |  |  |
| Request Tracking                                                                                                    |                                                                                     |  |  |  |  |
| Search                                                                                                    | 4. You can enter a tracking number (6xxxxxx) and click on                           |  |  |  |  |
|                                                                                                    | Search to locate a specific transaction                                             |  |  |  |  |
| Tracking#: 600318450 From: To: Request Type: All Requests 💌 Status: All 💌 Search                                                                                 | Search to locate a specific transaction                                             |  |  |  |  |
|                                                                                                    |                                                                                     |  |  |  |  |
|                                                                                                    | 5 You can specify a date range (e.g. From: 02/20/2018 To:                           |  |  |  |  |
| Request Tracking                                                                                                    | 5. Tou can specify a date range (e.g. 110iii. 02/20/2010 10.                        |  |  |  |  |
| Saarch                                                                                                    | 03/05/2018) and click on <b>Search</b> to locate transactions submitted in          |  |  |  |  |
|                                                                                                    | that make a                                                                         |  |  |  |  |
| Tracking#: From: 02/20/2018 To: 03/05/2018 Request Type: All Requests V Status: All V Search                                                                     | that period                                                                         |  |  |  |  |
|                                                                                                    |                                                                                     |  |  |  |  |
| Pequest Tracking                                                                                                    | 6 Vou can calcul from Dequest Type drop down the specific name                      |  |  |  |  |
|                                                                                                    | 6. You can select from Request Type drop-down, the specific name                    |  |  |  |  |
| Search                                                                                                    | of transaction (e.g. Create Position or Maintain Position or                        |  |  |  |  |
|                                                                                                    |                                                                                     |  |  |  |  |
| Tracking#. From: To: Request Type: Create Position V Status: All V Search                                                                                        | Additional Payment) and click on <b>Search</b> to locate by the                     |  |  |  |  |
|                                                                                                    | transaction name                                                                    |  |  |  |  |
|                                                                                                    |                                                                                     |  |  |  |  |
| Request Tracking                                                                                                    |                                                                                     |  |  |  |  |
| Search                                                                                                    | 7 You can search by Form approval Status (Submitted In Programs                     |  |  |  |  |
|                                                                                                    | 7. Tou can search by Form approval status (Submitted, III-Progress                  |  |  |  |  |
| Tracking#: From: To: Request Type: All Requests Y Status: In Process Y Search                                                                                    | or Completed) and click on <b>Search</b> to locate by the form status               |  |  |  |  |
|                                                                                                    |                                                                                     |  |  |  |  |
| Request Tracking                                                                                                    |                                                                                     |  |  |  |  |
| redress lieveling                                                                                                    | 8. You can search all transactions in the system for a specific                     |  |  |  |  |
| Search                                                                                                    | amplance of a sitisfic has an activity and DUD OD Desitisfic L1                     |  |  |  |  |
| Tracking#: From: To: To: Request Type: All Reguests V Status: In Process V Search                                                                                | employee or position by specifying a BUID OK Position Id                            |  |  |  |  |
|                                                                                                    |                                                                                     |  |  |  |  |
| Specific Search                                                                                                    |                                                                                     |  |  |  |  |
|                                                                                                    |                                                                                     |  |  |  |  |
| Position III. 2004-3002 Search Search For Urganization Management Actions by Position ID) Billion Search Search For Hinro Forms and Personnel Actions by Billion |                                                                                     |  |  |  |  |
|                                                                                                    |                                                                                     |  |  |  |  |
|                                                                                                    |                                                                                     |  |  |  |  |
|                                                                                                    |                                                                                     |  |  |  |  |

#### BOSTON UNIVERSITY

# **Using the Request Tracker–Quick Reference Guide**

| Here are descript                                                                                                    | ions of the co                                                                                                    | lumns disp                                                                                                    | layed ir                                                                                                    | n the tr                                                                                                    | ansaction           | n disp       | ay area:                                                                                         |                                                                                    |                                                                                    |                                                                                                    |                                                                                                   |                                                                  |             |
|----------------------------------------------------------------------------------------------------|----------------------------------------------------------------------------------------------------|----------------------------------------------------------------------------------------------------|----------------------------------------------------------------------------------------------------|----------------------------------------------------------------------------------------------------|---------------------|--------------|--------------------------------------------------------------------------------------------------|------------------------------------------------------------------------------------|------------------------------------------------------------------------------------|----------------------------------------------------------------------------------------------------|---------------------------------------------------------------------------------------------------|------------------------------------------------------------------|-------------|
| Current View: I                                                                                                    | NITIATOR                                                                                                    | Change View                                                                                                    |                                                                                                    |                                                                                                    |                     |              |                                                                                                  | Number of rows to display: 10                                                      |                                                                                    |                                                                                                    |                                                                                                   |                                                                  |             |
| Tracking<br>Number = Initiato                                                                                                    | r                                                                                                    | Request Type                                                                                                    |                                                                                                    | BUID                                                                                                    | Pernr<br>Position # | Affecte<br>6 | ed Person/Object                                                                                 | Request                                                                            | Status                                                                             | Current Agent                                                                                                    | Last<br>Action<br>Date 10                                                                         | Date<br>Completed                                                | t           |
| 600332790                                                                                                    |                                                                                                    | Salary Cost Distr                                                                                                    | ribution                                                                                                    | _                                                                                                    | -                   | _            |                                                                                                  | 02/14/2018                                                                         | Submitted                                                                          | Level 2 Approver                                                                                                    | 02/14/2018                                                                                        |                                                                  |             |
| 600332789                                                                                                    |                                                                                                    | Salary Cost Distr                                                                                                    | ribution                                                                                                    |                                                                                                    |                     |              |                                                                                                  | 02/14/2018                                                                         | Submitted                                                                          | Level 1 Approver                                                                                                    | 02/14/2018                                                                                        |                                                                  |             |
| Column Name                                                                                                    | Descript                                                                                                    | on                                                                                                    |                                                                                                    |                                                                                                    |                     |              |                                                                                                  |                                                                                    |                                                                                    |                                                                                                    |                                                                                                   |                                                                  |             |
| 1       Tracking Numb         2       Initiator         3       Request Type         4       BUID         5       Pernr Position         6       Affected Person         7       Request Date         8       Status         9       Current Agent         10       Last Action Dat         11       Date Completed                                                                                                    | er Nine Dig<br>Name of<br>Employe<br>(Object Name of<br>Date the<br>Status (S<br>Departm<br>e The date                                                                                                    | it Number genera<br>the person who st<br>the action/form<br>e's BUID<br>e's PERNR (Pers<br>person/position b<br>form was submitt<br>ubmitted/In-Proc<br>ent currently rev<br>on which the last<br>of completion if t | nted by SAI<br>ubmitted th<br>connel ident<br>being affecto<br>ted<br>cess/Rejecto<br>iewing the l<br>t action hap<br>the status is                  | P to track<br>he form<br>tification r<br>ed<br>ed/Comple<br>form<br>ppened<br>s "complet                           | a submitted f       | form<br>NP)  | 9. Click                                                                                         | on the <b>lin</b>                                                                  | <b>k</b> in the <b>C</b>                                                           | urrent Agent co                                                                                                    | lumn. The                                                                                         | contact                                                          |             |
| Date         Status           02/05/2018         Completed           02/02/2018         Submitted           02/02/2018         Submitted                                                                                                    | Level 2 Approver                                                                                                    |                                                                                                    |                                                                                                    |                                                                                                    |                     |              | informat<br>reviewin<br>the appro                                                                | ion of an o<br>g a submi<br>overs disp                                             | employee<br>ssion is di<br>layed on t                                              | or list of employ<br>isplayed. You ma<br>he list                                                                                      | ees current<br>ly contact a                                                                       | ly<br>ny one c                                                   | of          |
| 02/02/2018 Submitted                                                                                                    | Level 2 Approver                                                                                                    |                                                                                                    |                                                                                                    |                                                                                                    |                     |              |                                                                                                  |                                                                                    |                                                                                    |                                                                                                    |                                                                                                   |                                                                  |             |
| 02/02/2018 Completed                                                                                                    |                                                                                                    | 1                                                                                                    |                                                                                                    |                                                                                                    |                     |              |                                                                                                  |                                                                                    |                                                                                    |                                                                                                    |                                                                                                   |                                                                  |             |
| Tracking<br>Number         Initiator           600318462         SHUMAK HOUST           600318458         SHUMAK HOUST           600318457         SHUMAK HOUST           600318452         SHUMAK HOUST           600318453         SHUMAK HOUST           600318454         SHUMAK HOUST           600318452         SHUMAK HOUST           600318451         SHUMAK HOUST           600318451         SHUMAK HOUST           600318450         SHUMAK HOUST | Request Type           Create Position           DN         Create Position           DN         Create Position           DN         Maintain Position           DN         New Recurring Payme           DN         Salary Change           DN         Secondary Work Paym           DN         Secondary Work Paym | BUID Pe<br>Po<br>50<br>50<br>50<br>50<br>50<br>50<br>50<br>103025280 00<br>103025280 00<br>50<br>50                                                                                                    | rnr Affecte<br>sition # Affecte<br>043654 Profes<br>000000 New F<br>043651 Syster<br>106602 PABLC<br>106603 Miss N<br>106603 Miss N<br>043651 Syster | ed Person/Obje<br>ssor<br>Position, Name<br>m Administrato<br>O DVAL<br>MEL KURZOK<br>MEL KURZOK<br>m Administrato | rBD<br>r            |              | 10. To vi<br>on a row<br><b>Display</b><br>highlight<br>To exit f<br>screen to<br><b>Refresh</b> | ew the an<br>to highlig<br><b>Approva</b><br>a specific<br>rom the d<br>display th | ticipated a<br>ght a speci<br>s. To view<br>c transacti<br>isplayed f<br>he most u | approval path for<br>fic transaction to<br>w a transaction, c<br>on to select it. Cl<br>orm, click on <b>Ex</b><br>p-to-date transact | a transacti<br>select it. C<br>lick on a ro<br>lick on <b>Dis</b><br>it. To refres<br>ions, Click | on, click<br>Click on<br>to<br>bw to<br>play For<br>sh the<br>on | r <b>m.</b> |